# CHEAT HERO

## Adobe Lightroom Classic Quick Guide

Your essential companion for navigating Adobe Lightroom Classic. Covers key shortcuts, core workflow steps, and handy tips for efficient photo management and editing.

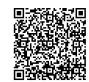

## Library Module: Manage & Organize

#### General Library Shortcuts

| G                 | Grid View                            |
|-------------------|--------------------------------------|
| E                 | Loupe View (Single Image)            |
| С                 | Compare View                         |
| N                 | Survey View                          |
| D                 | Switch to Develop Module             |
| I                 | Cycle Info Overlay<br>(Grid/Loupe)   |
| L                 | Cycle Lights Out Mode                |
| Ctrl+I /<br>Cmd+I | Import Photos                        |
| Ctrl+E /<br>Cmd+E | Edit in Photoshop (if<br>configured) |

## **Develop Module: Editing Power**

#### Develop Module Shortcuts

| R                 | Crop Tool                                  |
|-------------------|--------------------------------------------|
| Q                 | Spot Removal Tool                          |
| M                 | Graduated Filter                           |
| Shift+M           | Radial Filter                              |
| K                 | Adjustment Brush                           |
| V                 | Convert to Black & White                   |
| Y                 | Cycle Before/After Views                   |
| J                 | Show Clipping Mask<br>(Shadows/Highlights) |
| Ctrl+Z /<br>Cmd+Z | Undo Last Action                           |

## Rating, Flagging & Labeling

| Ρ                  | Flag as Pick                                                                        |
|--------------------|-------------------------------------------------------------------------------------|
| X                  | Flag as Reject                                                                      |
| U                  | Remove Flag (Unflag)                                                                |
| 1 -                | Set Star Rating (1-5 stars)                                                         |
| 0                  | Remove Star Rating                                                                  |
| 6 -<br>9           | Set Color Label (Red, Yellow, Green,<br>Blue)                                       |
| (no<br>number<br>) | Remove Color Label                                                                  |
| Caps<br>Lock       | Enable Auto-Advance (automatically<br>moves to next photo after<br>rating/flagging) |
|                    |                                                                                     |

#### Basic Panel Adjustments

| Exposure   | Overall brightness of the image.                   |
|------------|----------------------------------------------------|
| Contrast   | Difference between light and dark areas.           |
| Highlights | Adjusts the brightest parts of the image.          |
| Shadows    | Adjusts the darkest parts of the image.            |
| Whites     | Sets the white point (brightest pixels).           |
| Blacks     | Sets the black point (darkest pixels).             |
| Clarity    | Adds mid-tone contrast for perceived sharpness.    |
| Vibrance   | Increases saturation of less-<br>saturated colors. |
| Saturation | Increases intensity of all colors equally.         |
|            |                                                    |

## Viewing & Navigation

| Spacebar             | Toggle Loupe/Grid View (or Zoom<br>in Loupe)            |
|----------------------|---------------------------------------------------------|
| Z /<br>Click         | Zoom In/Out (in Loupe View)                             |
| Home                 | Go to First Photo                                       |
| End                  | Go to Last Photo                                        |
| Left/Right<br>Arrows | Previous/Next Photo                                     |
| Tab                  | Hide/Show Side Panels                                   |
| Shift+Tab            | Hide/Show All Panels (Side Panels<br>+ Top/Bottom Bars) |
| F                    | Cycle Full Screen Modes                                 |

### Local Adjustment Tools & Tips

| Adjustment<br>Brush (к)          | Paint adjustments onto specific<br>areas. Use [ and ] to change<br>brush size. Hold Alt / Opt to<br>switch to eraser. |
|----------------------------------|----------------------------------------------------------------------------------------------------|
| Graduated<br>Filter (M)          | Apply adjustments gradually<br>across an area. Hold Shift<br>while dragging to constrain to<br>horizontal/vertical.   |
| Radial Filter<br>(Shift+M)       | Apply adjustments inside or<br>outside an ellipse. Check 'Invert'<br>to affect the area outside the<br>circle.        |
| Spot Removal<br>(Q)              | Heal or clone out distractions.<br>Use [] and [] for size. Use 7<br>to cycle source visualization.                    |
| 0 (with tool active)             | Show/Hide Mask Overlay for local adjustments.                                                                         |
| Shift+0<br>(with tool<br>active) | Cycle Mask Overlay colors.                                                                                            |
| H (with tool active)             | Show/Hide Tool Pins.                                                                                                  |
| Range Mask                       | Refine local adjustments based<br>on Color or Luminance range<br>(available within tool settings).                    |

## Workflow, Export & Pro Tips

#### Ва

| Basic  | Lightroom Workflow                                          |
|--------|-------------------------------------------------------------|
| 1. Imp | port:                                                       |
| • (    | Connect camera/card or select folder.                       |
| • (    | Jse the Import dialog ( Ctrl+Shift+I / Cmd+Shift+I ).       |
| • (    | Choose destination, apply presets (optional), add keywords. |
| 2. Or  | ganize (Library Module):                                    |
| • (    | Cull photos using flags $(P, X)$ and ratings $(1-5)$ .      |
| • /    | Add keywords and metadata.                                  |
| • (    | Create Collections or Smart Collections for grouping.       |
| 3. De  | velop (Develop Module):                                     |
| • [    | Make global adjustments (Basic panel, Tone Curve, HSL).     |
| • /    | Apply local adjustments (Brush, Filters).                   |
| • 5    | Sharpening & Noise Reduction.                               |
| • [    | Lens Corrections & Effects.                                 |
| 4. Ex  | port:                                                       |
| • 5    | Select finished photos.                                     |
| • l    | Jse the Export dialog ( Ctrl+Shift+E / Cmd+Shift+E ).       |
| • (    | Choose settings (file type, size, quality, location).       |
| 5. Ba  | ckup:                                                       |

- 5.
- Regularly back up your Lightroom Catalog.
- Back up your original photo files separately. .

Remember: Lightroom uses non-destructive editing. Your original files are never changed.

#### Exporting Essentials

| File Type            | JPEG : Best for web, email, general sharing.<br>TIFF : Best for printing or further editing in other<br>software (larger file size).<br>DNG : Adobe's raw format, good for archiving. |
|----------------------|----------------------------------------------------------------------------------------------------|
| Color Space          | sRGB : Standard for web and most devices.<br>Adobe RGB / ProPhoto RGB : Wider gamut, good for<br>printing (ensure printer profile matches).                                           |
| Quality (JPEG)       | 80-100 : High quality for most uses.<br>60-80 : Good balance for web use.<br>Lower values reduce file size but decrease quality.                                                      |
| Image Sizing         | Resize to fit specific dimensions (e.g., Long Edge: 2048<br>pixels for web). Set resolution (PPI) - 72-96 for web,<br>240-300 for print.                                              |
| Output<br>Sharpening | Apply sharpening tailored for Screen or Print<br>(Matte/Glossy). Amount: Standard is often a good<br>starting point.                                                                  |
| Metadata             | Choose what info to include (Copyright Only, Camera & Settings, All Metadata). Remove Location Info if privacy is a concern.                                                          |
| Watermarking         | Add a text or graphical watermark if desired.                                                                                                    |
| Export Presets       | Save frequently used settings as presets for quick access.                                                                                                    |

#### Performance & Handy Tips

Optimize Catalog: Go to File > Optimize Catalog regularly to keep it running smoothly.

Build Smart Previews: Generate Smart Previews on import or later ( Library > Previews > Build Smart Previews ). Allows editing even when original files are offline and can speed up Develop module performance.

Standard Previews: Ensure Standard Preview size matches your monitor resolution (Edit > Catalog Settings > File Handling).

Pause Address & Face Lookup: If not needed, pause these background tasks in the Activity Center (click the identity plate top-left).

Use Solo Mode: Right-click on a panel header (e.g., Basic) and select 'Solo Mode'. Only one panel stays open at a time, reducing scrolling.

Reset Sliders: Double-click a slider name (e.g., 'Exposure') to reset it to zero.

Copy/Paste Settings: Use Ctrl+Shift+C / Cmd+Shift+C (Copy) and Ctrl+Shift+V / Cmd+Shift+V (Paste) to apply settings from one photo to others.

Virtual Copies: Create multiple versions of an image without duplicating the file using Ctrl+' / Cmd+'.

Target Adjustment Tool: Click the small circle icon in panels like Tone Curve or HSL, then click and drag on the image itself to adjust corresponding tones/colors.